- 1. Providers are now responsible for entering their own CPR information. Regional Councils will no longer be collecting copies of cards. Providers will be subject to audit by Regional Councils.
- 2. Click on the Applicant Data Tab. Within that tab, click on the EMS Application Tab.

| Applicant Data Certifications Con-Ed Notes          |  |  |  |  |  |
|-----------------------------------------------------|--|--|--|--|--|
| General Information EMS Application Education       |  |  |  |  |  |
| Application                                         |  |  |  |  |  |
| Select the Certification for which you are anniving |  |  |  |  |  |

3. In the CPR Card section, complete all fields. From the Course drop-down menu, select the CPR organization and course you have listed on your CPR card. This is the PA Approved CPR Course List. If you have a CPR card that is not listed, you do not have the appropriate CPR for pre-hospital providers.

| CPR Card                                                                                                    |                   |  |  |  |  |  |  |  |  |
|----------------------------------------------------------------------------------------------------|-------------------|--|--|--|--|--|--|--|--|
| CPR Cards must be current for providers to reregister. Regional councils will randomly audit provider CPR cards to ensure this information is correct. |                   |  |  |  |  |  |  |  |  |
| Update Your CPR information here and click update CPR. You do not need to submit the form.                                                             |                   |  |  |  |  |  |  |  |  |
| Issue Date:<br>Expiration Date:                                                                                                    |                   |  |  |  |  |  |  |  |  |
| Course:                                                                                                    | Select A Course V |  |  |  |  |  |  |  |  |
| Training Center Name:                                                                                                    |                   |  |  |  |  |  |  |  |  |
| Update CPR                                                                                                    |                   |  |  |  |  |  |  |  |  |
| Optional CPR card Upload Browse After browsing for your file, you must click add in order for the file to be attached to your record.                  |                   |  |  |  |  |  |  |  |  |
| Add                                                                                                    |                   |  |  |  |  |  |  |  |  |

## \*Delaware County Providers - PLEASE upload CPR card during entry!

4. Uploading your CPR card is optional, however, if audited, you will be required to upload/submit a copy of your CPR card. If you choose to upload your CPR card, browse for the file on your computer; click on it to highlight it and then click Open or double-click on it. This will import the file into the field in a green color. Click the "Add" box and a grid will generate with your CPR card. You need to click "Add" to successfully upload the CPR.

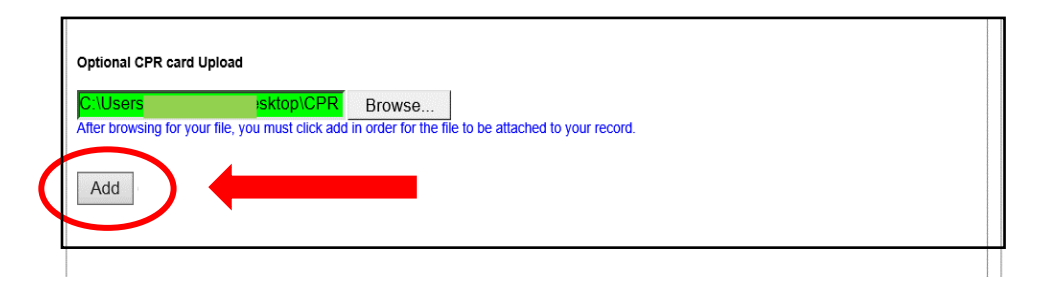

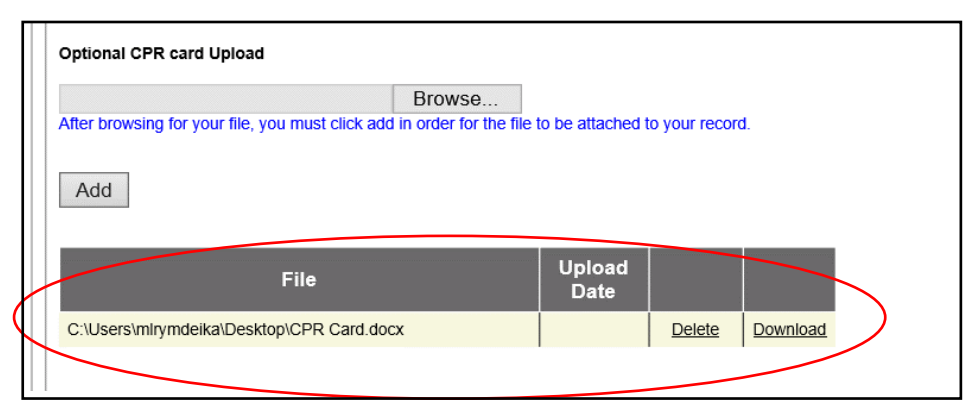

5. After completing this section, click Update CPR. A box will pop-up indicating the CPR information has been successfully updated, click ok.

|   | CPR Card                                                                                                    |                      |                |        |          |  |  |  |
|---|----------------------------------------------------------------------------------------------------|----------------------|----------------|--------|----------|--|--|--|
|   | CPR Cards must be current for providers to reregister. Regional councils will randomly audit provider CPR cards to ensure this information is correct. |                      |                |        |          |  |  |  |
|   | Update Your CPR information here and click update CPR. You do not need to submit the form.                                                             |                      |                |        |          |  |  |  |
|   | Issue Date:                                                                                                    |                      |                |        |          |  |  |  |
|   | Expiration Date:                                                                                                    |                      |                |        |          |  |  |  |
|   | Course:                                                                                                    | Select A Course      |                |        | ~        |  |  |  |
| ( | Training Center Name:                                                                                                    |                      |                |        |          |  |  |  |
|   | Indiracion Manuel                                                                                                    |                      |                |        |          |  |  |  |
|   | Update CPR                                                                                                    | <b></b>              |                |        |          |  |  |  |
|   | Optional CPR card Upload                                                                                                    |                      |                |        |          |  |  |  |
|   |                                                                                                    | Browse               |                |        |          |  |  |  |
|   | After browsing for your file, you must click add in order for the file to be attached to your record.                                                  |                      |                |        |          |  |  |  |
|   | Add                                                                                                    |                      |                |        |          |  |  |  |
|   |                                                                                                    | File                 | Upload<br>Date |        |          |  |  |  |
|   | C:\Users\mlrymdeika\De                                                                                                    | esktop\CPR Card.docx |                | Delete | Download |  |  |  |
|   |                                                                                                    |                      |                |        |          |  |  |  |

6. A box will pop-up asking if you want to Update CPR? Click Yes.

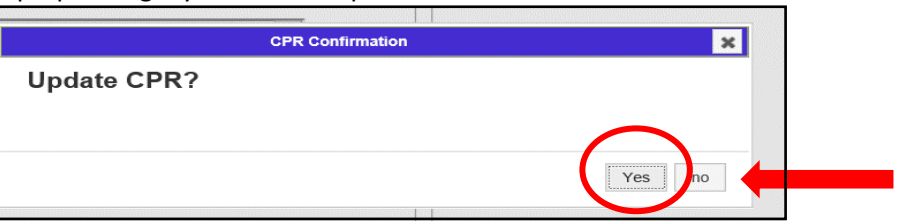

7. Another box will pop-up indicating the CPR has been successfully updated.

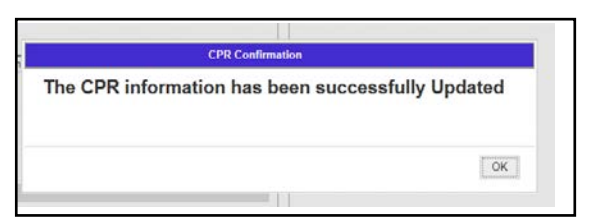

01/19/2018